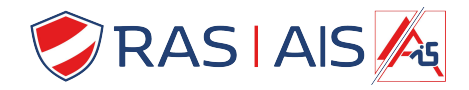

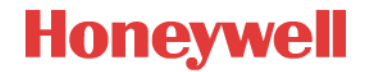

Ø Marlet

Home
Add New Site

() Logout

🕸 Help Overlav

46¢,,| 🗈 12:22 PM

🚸 🕕 奈 📊 💵 10:04 AM

Register for service

Manage service

Reset password

## Hoe push-notifications mogelijk te maken

• Inloggen op de site

Login op de GalaXy van uw keuze -

Klik dan linksboven op "Instellingen". -

Kies "Push Notifications" -

- Registreer (1x) voor de push-dienst
  - 3 opties zijn mogelijk:
    - Register for Service (als je geen account hebt)
    - Manage service (om de dienst te beheren)
    - Reset password

- Kies "Register for Service"
  - Maak een account aan (e-mail & wachtwoord)
  - Kies : "Also create panel account"
  - Een bevestigingsmail zal naar u worden gestuurd

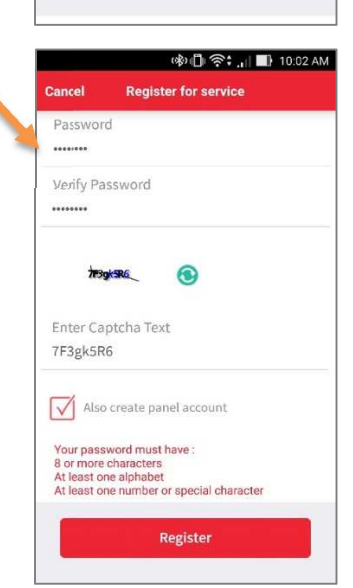

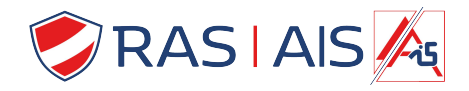

## Honeywell

- Maak een account aan voor de site
  - Voer de naam van de site in

\*Opmerking: identiek aan de naam in de App!

 De APP genereert een rekeningnummer en een IP-adres.
\*\*Opmerking: Uw installateur heeft deze informatie nodig om meldingen in de melkweg te plannen.

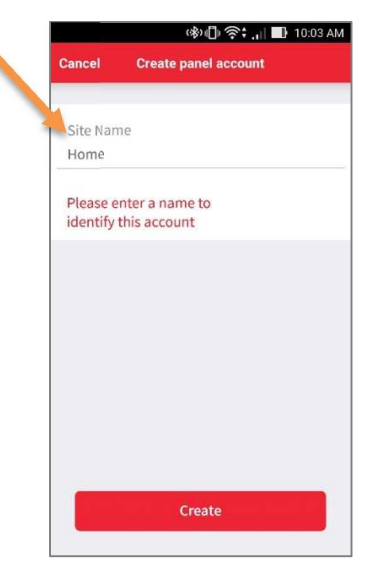

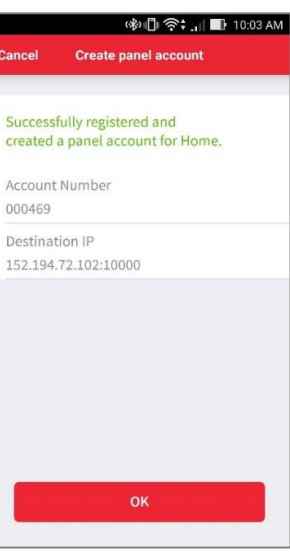

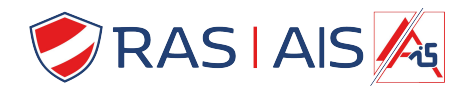

٠

•

•

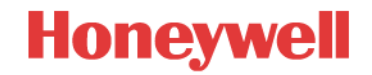

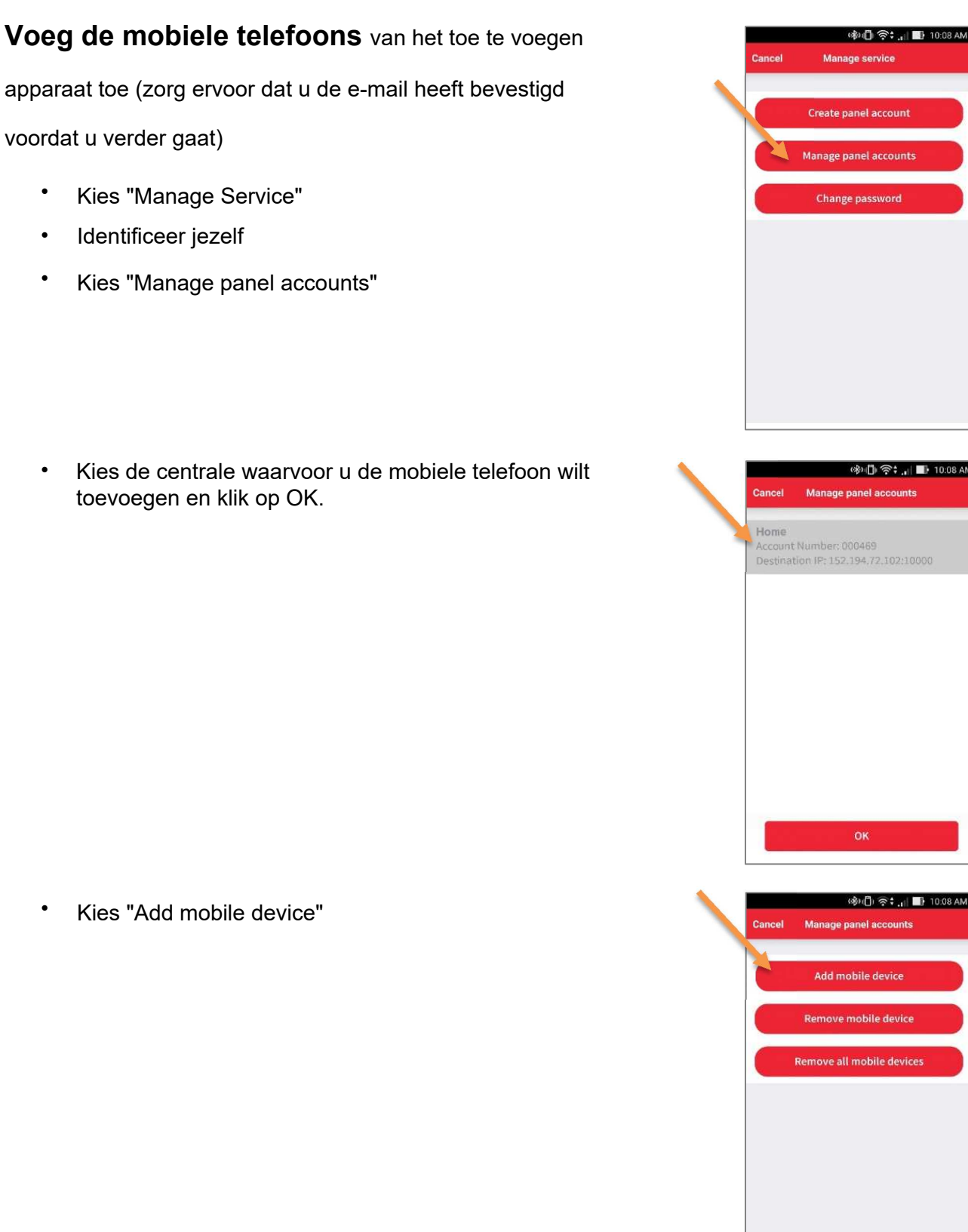

Kies de centrale waarvoor u de mobiele telefoon wilt ٠ toevoegen en klik op OK.

Kies "Add mobile device" •

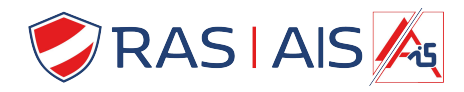

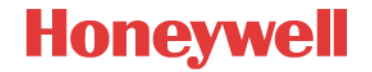

- Kies een naam voor de GSM en klik op "ADD"
- Meldingen zijn ingeschakeld!

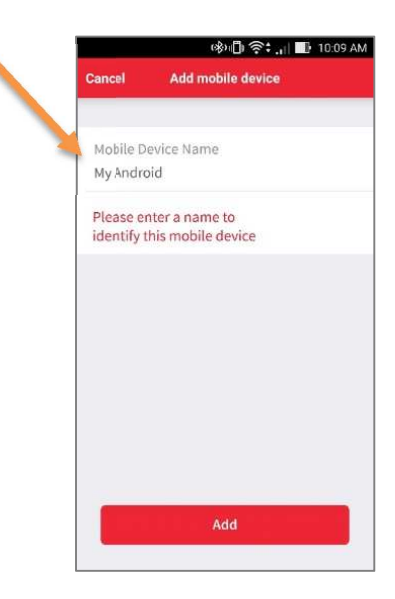

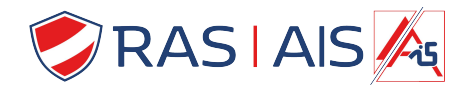

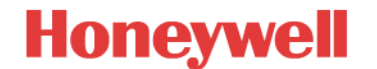

## Planning van de meldingen in de GalaXy centrales

GalaXy FLEX In 7 stappen ٠

| 1. | Stel het IP-adres en de poo | ort van de server in<br>(Menu 56.1.1.1.4.1 = 159.8.126.227 Port:10000)      |  |
|----|-----------------------------|-----------------------------------------------------------------------------|--|
| 2. | Programmeer het formaat     | (Menu 56.1.1.1.4.2 = SIA Level 3)                                           |  |
| 3. | Programmeer het rekening    | i <b>gnummer</b><br>(Menu 56.1.2.1.1 – gegenereerd door de APP - 6 cijfers) |  |
| 4. | Kies en activeer de gebeur  | tenissen die moeten worden gemeld aan de GSM<br>(Menu 56.1.2.1.2)*          |  |
| 5. | Kies de volgorde            | (Menu 56.1.2.1.3)                                                           |  |
| 6. | Versleuteling inschakelen   | (Menu 56.3.3.5.1 = activé)                                                  |  |
| 7. | Testmeldingen               | (Menu 56.7.1 Ent = Engineer Test )                                          |  |

## GalaXy DIMENSION In 7 stappen ٠

| 1. | Programmeer het formaat          | (Menu 56.4.02.1 = SIA Level 3)                         |
|----|----------------------------------|--------------------------------------------------------|
|    | Vervolgens de gebeurtenissen die | e moeten worden gemeld aan de GSM                      |
| 2. | Stel het IP-adres van de server  | (Menu 56.4.02.2.1 = 159.8.126.227)                     |
| 3. | Kies de poort                    | (Menu 56.4.02.2.2 = 10000)                             |
| 4. | Voer het rekeningnummer in       | (Menu 56.4.02.4 – gegenereerd door de APP - 6 cijfers) |
| 5. | Kies het protocol                | (Menu 56.4.02.8 = TCP)                                 |
| 6. | Versleuteling inschakelen        | (Menu 56.4.09.1 = On)                                  |
| 7. | Testmeldingen                    | (Menu 56.4.05 Ent = Engineer Test)                     |

\*Houd er rekening mee dat alle geprogrammeerde gebeurtenissen worden verzonden naar alle mobiele telefoons, dus we raden niet aan om de zelftest te melden.